## Build Your Bullard (BYB) Quick Start Guide

**Head Protection** 

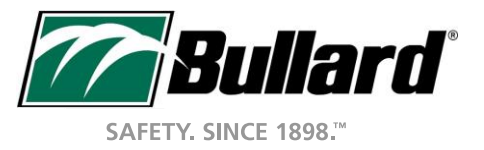

#### New Landing Page

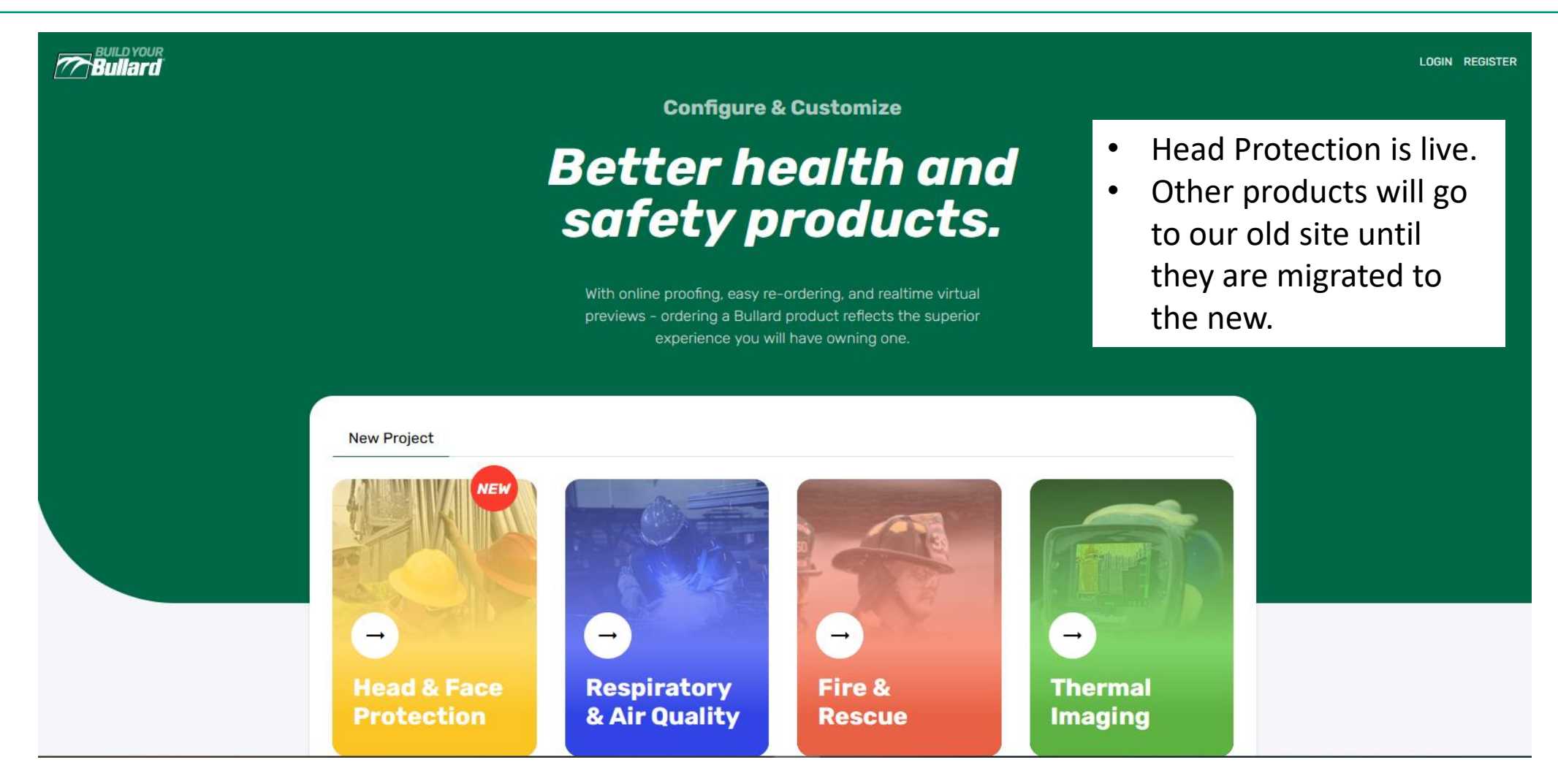

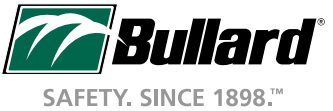

#### Register or Login

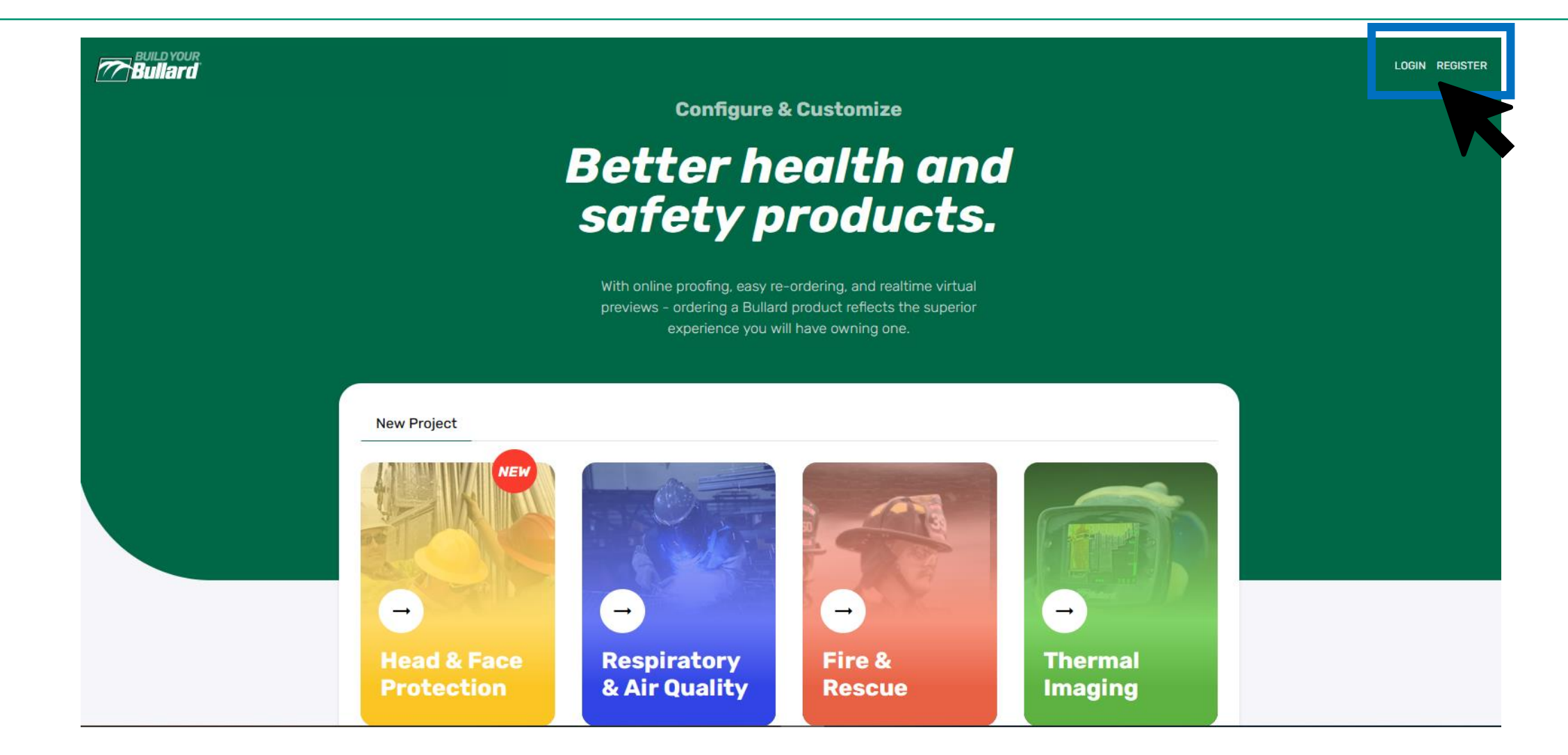

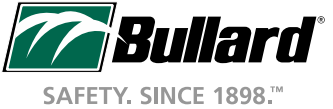

## Register or Login

- If you already have a BYB login, click Login from top right and enter your email address.
- At start, you'll be emailed a link to generate a new password for our new system.
- In the future, you can also click "Use password free option", which will email you a link to login.
- If you don't have an account, simply Register.

| Sign in to continue to Build Your Bullard                 |  |
|-----------------------------------------------------------|--|
| Username or Email                                         |  |
| Username                                                  |  |
| Next 🕑                                                    |  |
| Don't have an account? Create an Account!                 |  |
| Welcome<br>matt_king@bullard.com                          |  |
| Password                                                  |  |
| Forgot Password?                                          |  |
| Sign In 🕑                                                 |  |
| OR                                                        |  |
| We'll email you a magic link for a password-free sign in. |  |
| Use password free option                                  |  |
|                                                           |  |

#### To Start

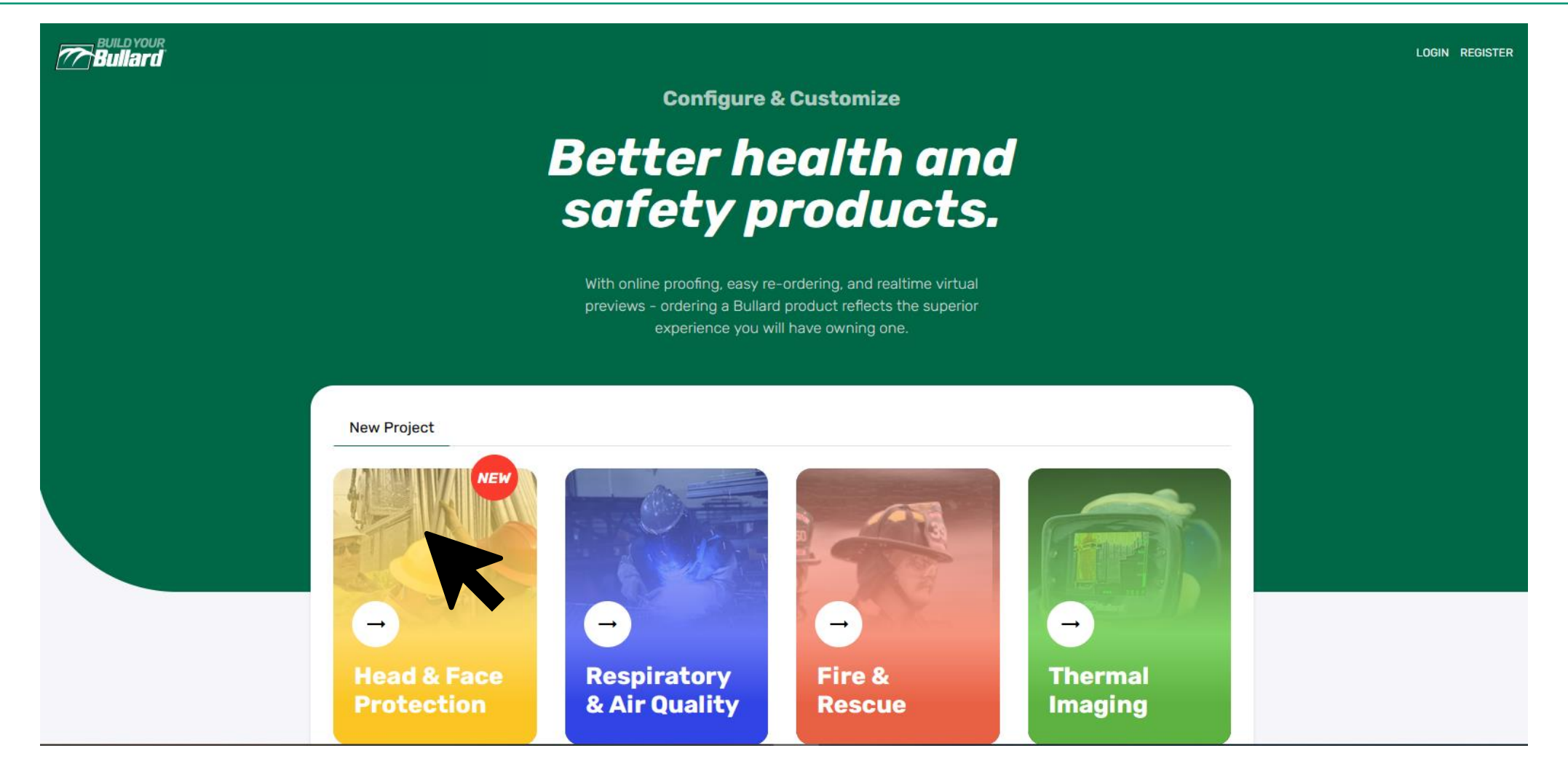

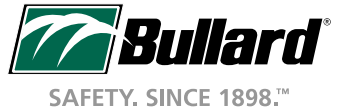

#### Selecting a Hat

#### Bullard

#### ← CHANGE CATEGORY

## Head & Face protection

#### Cap Style

Bullard cap style hard hats offer top impact and electrical protection in a low-profile, balanced fit. Be confident the hat will stay on with the Bullard ratchet suspension and choose the most comfortable model to fit, with options of a four point or six point suspenion. Cap style models include accessory slots to ensure the hat can include the items needed for additional protection. All Bullard cap style helmets meet ANSI Z89.1 Type I requirements. All non-vented models meet ANSI/ISEA Z89.1 Class E & G electrical requirements. Vented models meet ANSI/ISEA Z89.1 Class C electrical requirements.

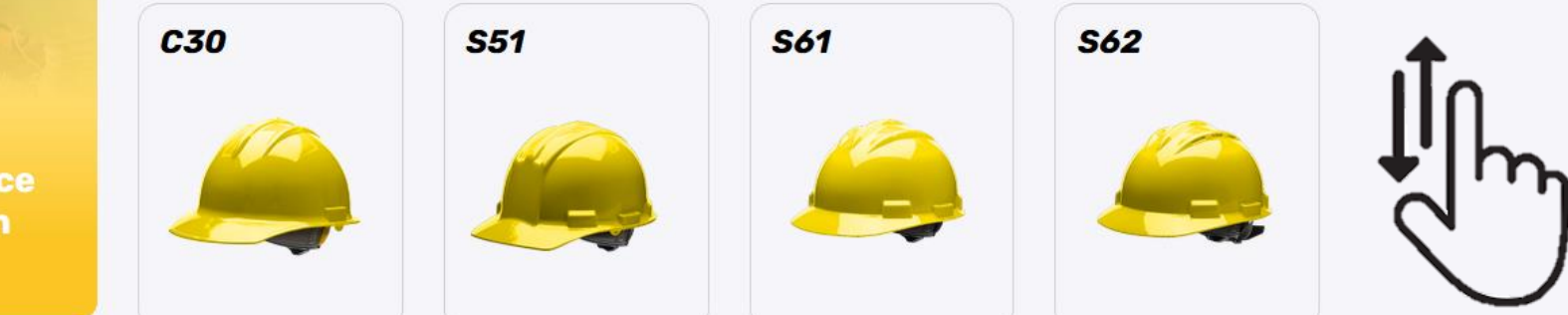

#### **Full Brim**

Bullard full brim hard hats offer top impact and electrical protection with enhanced protection from the elements. Be confident the hat will stay on with the Bullard ratchet suspension and choose the most comfortable model to fit, with options of a four point or six point suspenion. All Bullard full brim helmets meet ANSI Z89.1 Type I requirements. All full brim models meet ANSI/ISEA Z89.1 Class E & G electrical requirements.

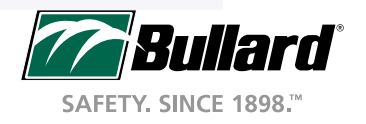

#### Selecting a Hat

#### Bullard

#### ← CHANGE CATEGORY

# → Head & Face protection SELECT MODEL

#### **Cap Style**

Bullard cap style hard hats offer top impact and electrical protection in a low-profile, balanced fit. Be confident the hat will stay on with the Bullard ratchet suspension and choose the most comfortable model to fit, with options of a four point or six point suspenion. Cap style models include accessory slots to ensure the hat can include the items needed for additional protection. All Bullard cap style helmets meet ANSI Z89.1 Type I requirements. All non-vented models meet ANSI/ISEA Z89.1 Class E & G electrical requirements. Vented models meet ANSI/ISEA Z89.1 Class C electrical requirements.

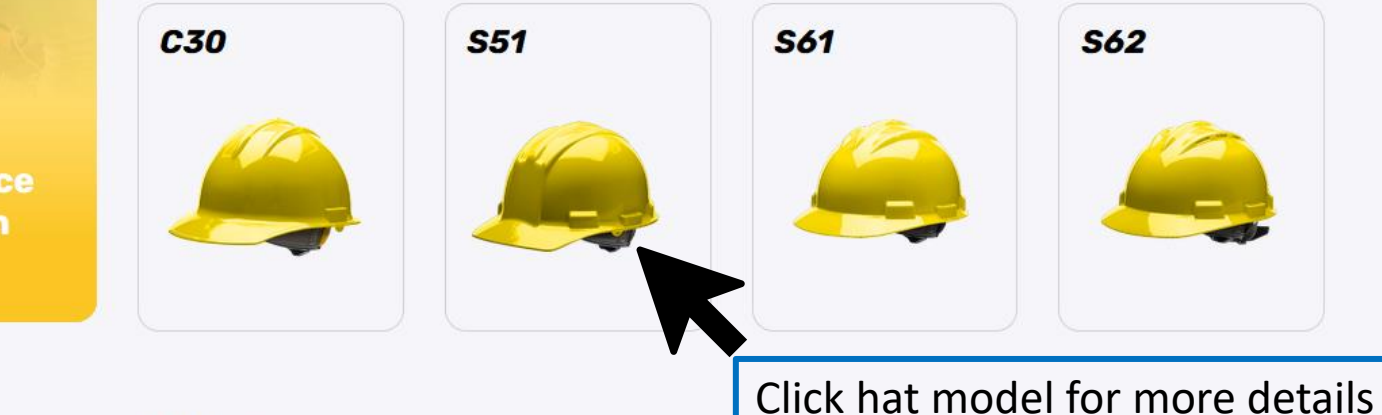

#### **Full Brim**

Bullard full brim hard hats offer top impact and electrical protection with enhanced protection from the elements. Be confident the hat will stay on with the Bullard ratchet suspension and choose the most comfortable model to fit, with options of a four point or six point suspenion. All Bullard full brim helmets meet ANSI Z89.1 Type I requirements. All full brim models meet ANSI/ISEA Z89.1 Class E & G electrical requirements.

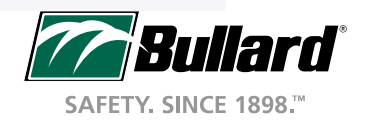

#### Selecting a Hat

#### Build YOUR

SAFETY. SINCE 1898.™

#### ← CHANGE CATEGORY

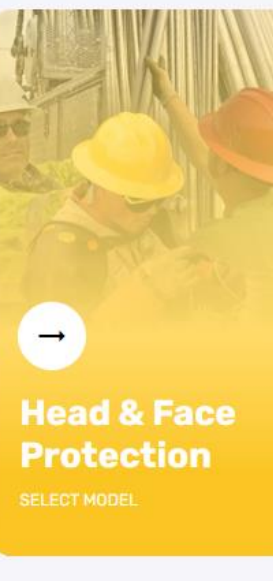

#### **Cap Style**

Bullard cap style hard hats offer top impact and electrical protection in a low-profile, balanced fit. Be confident the hat will stay on with the Bullard ratchet suspension and choose the most comfortable model to fit, with options of a four point or six point suspenion. Cap style models include accessory slots to ensure the hat can include the items needed for additional protection. All Bullard cap style helmets meet ANSI Z89.1 Type I requirements. All non-vented models meet ANSI/ISEA Z89.1 Class E & G electrical requirements. Vented models meet ANSI/ISEA Z89.1 Class C electrical requirements.

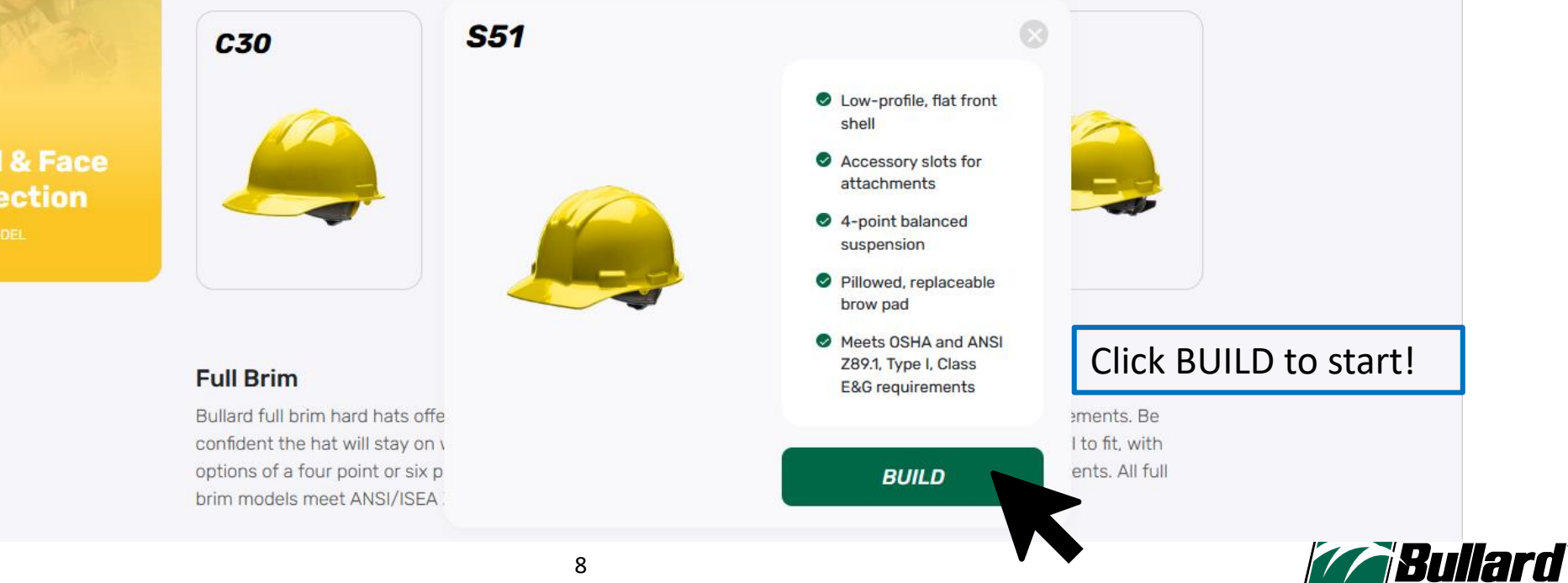

## Building a Hat

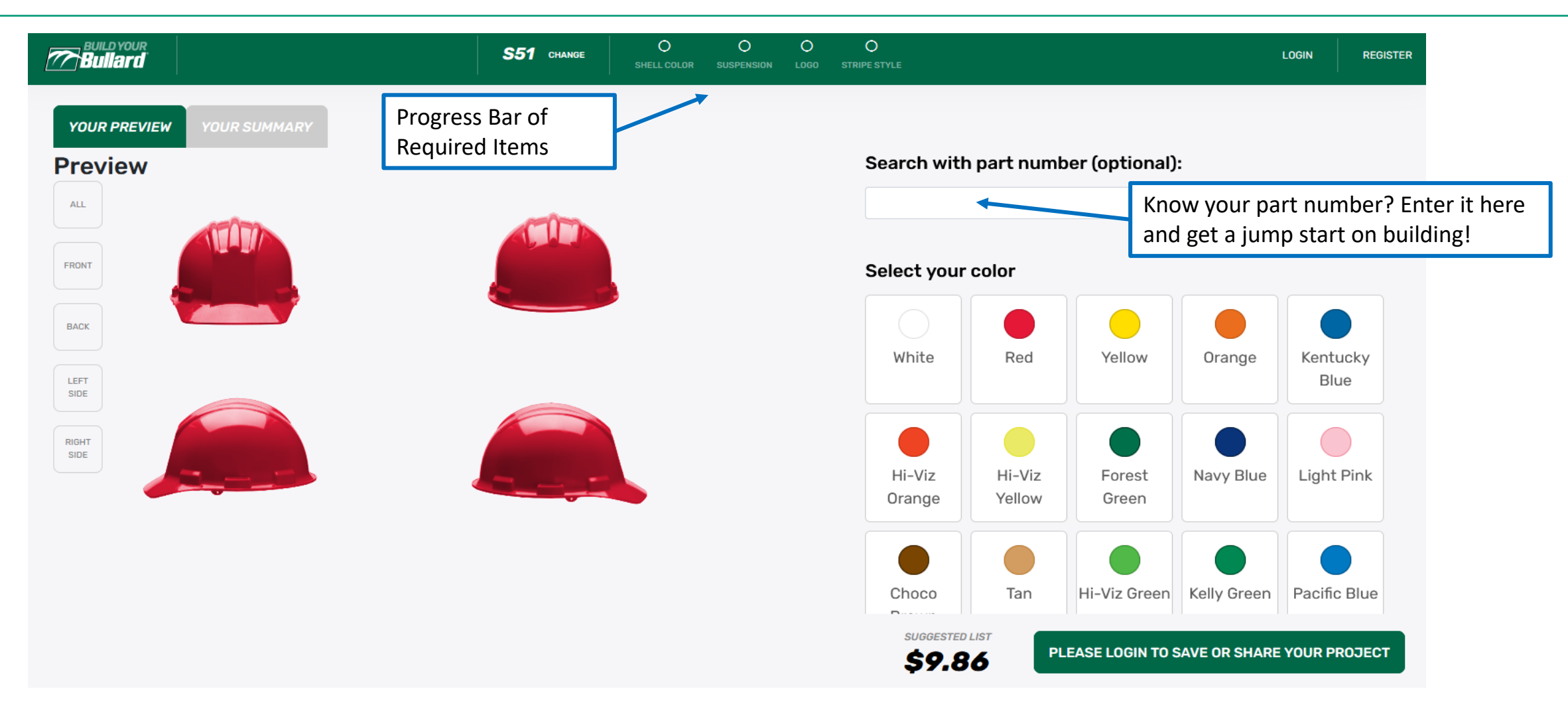

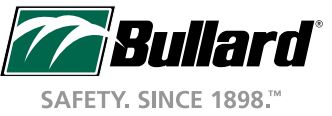

## Building a Hat – Choose Your Suspension

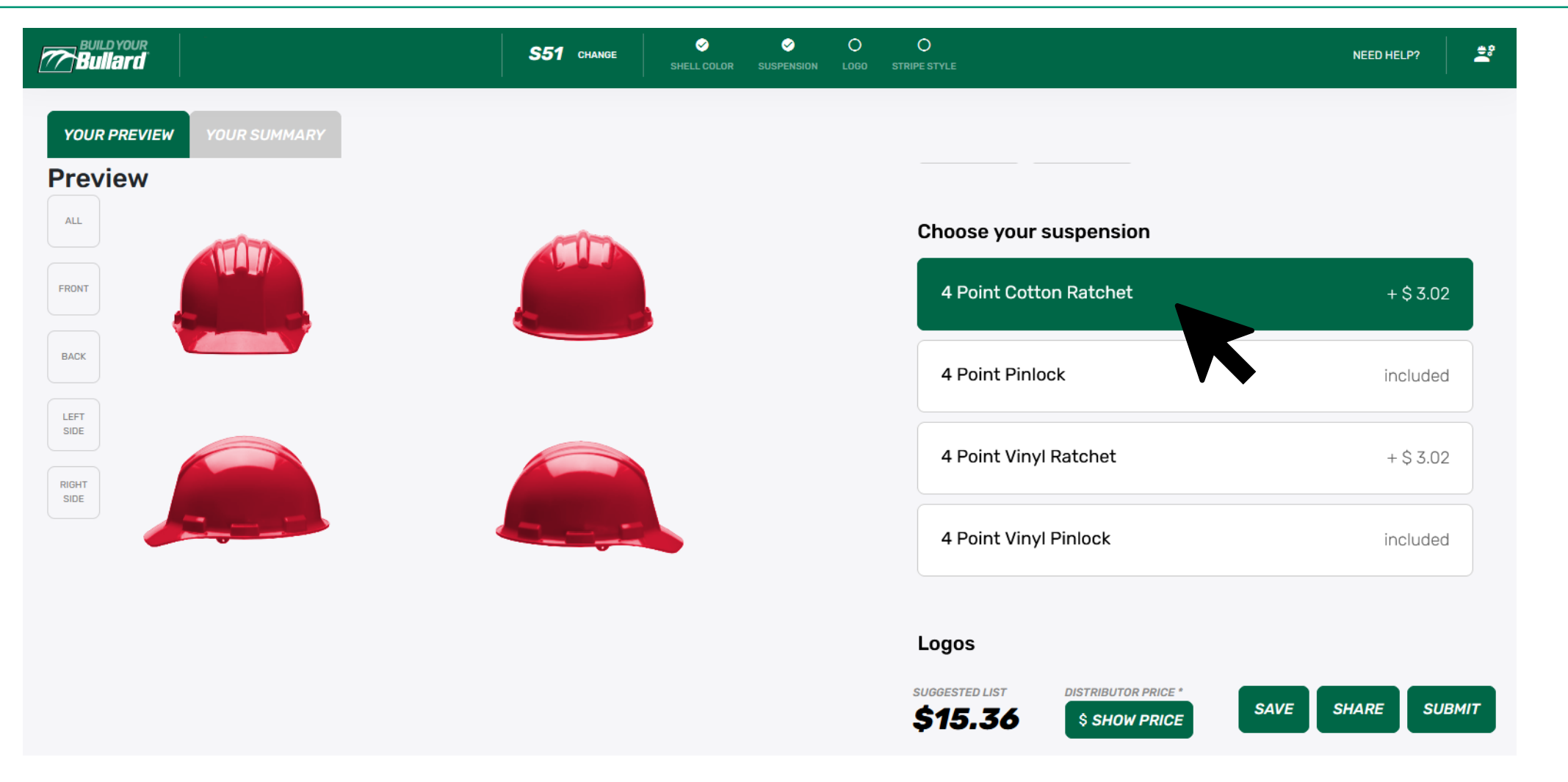

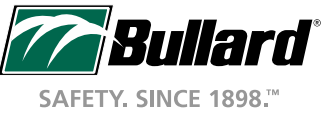

## Building a Hat – Add a Logo

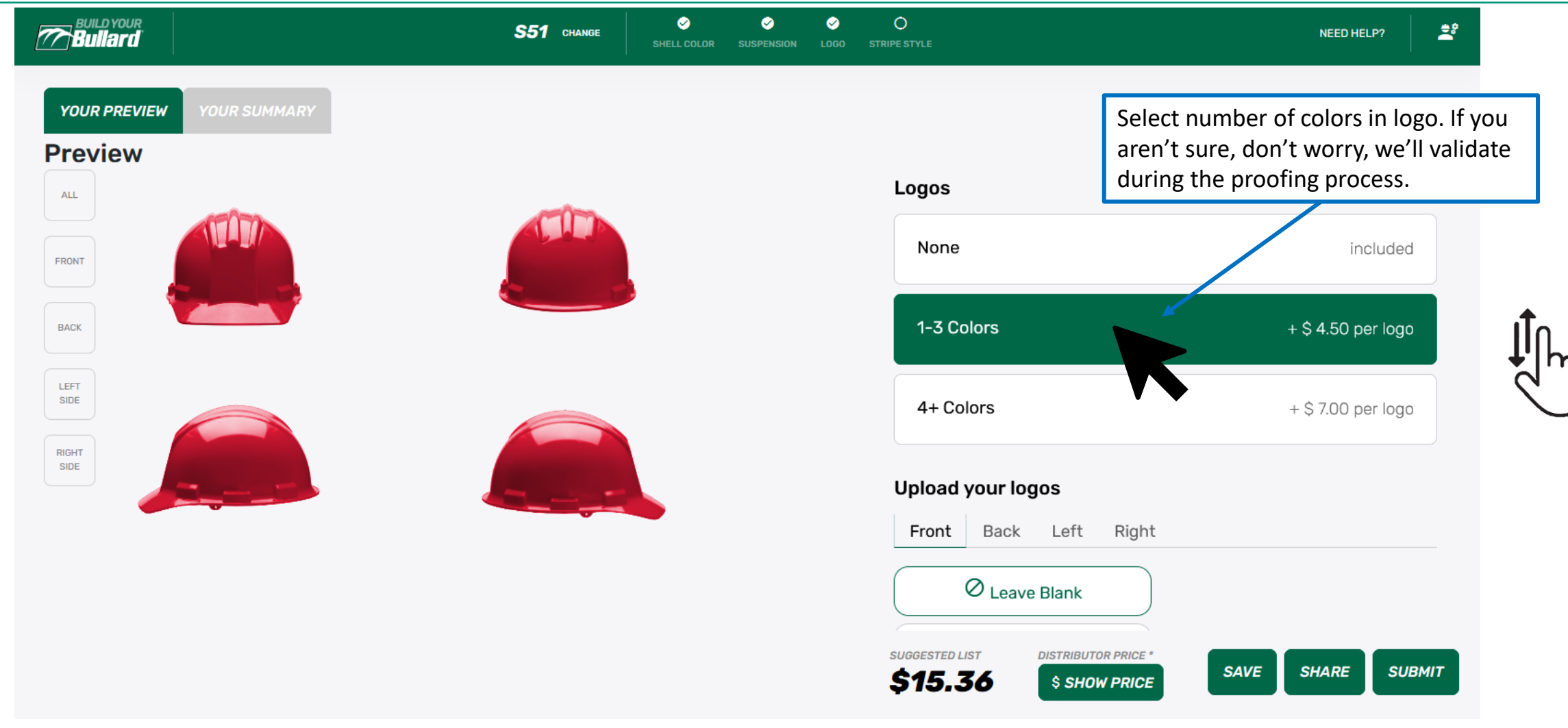

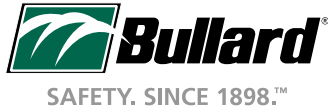

## Building a Hat – Add a Logo

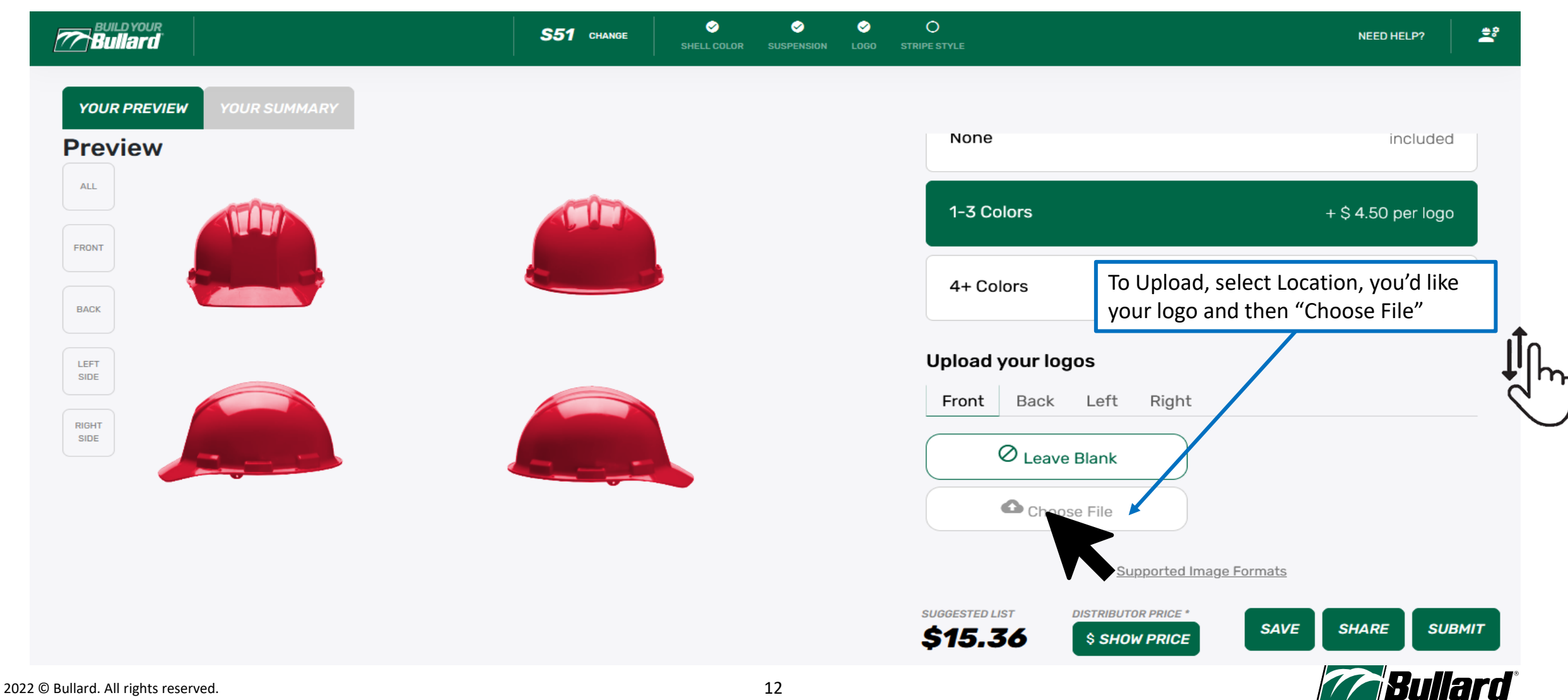

## Uploading A Logo

 A File Upload screen will open. Select your file, preferably a vector-based file (.ai, .eps) or a highresolution photo file (.png, jpeg.)

| ڬ File Upload                                                                                                    |                  |     |                         |        | ×                                                                                                    |
|----------------------------------------------------------------------------------------------------|------------------|-----|-------------------------|--------|----------------------------------------------------------------------------------------------------|
| $\leftarrow$ $\rightarrow$ $\checkmark$ $\uparrow$ $\blacksquare$ $\rightarrow$ This PC $\rightarrow$ Pictu                                                                                 | ıres → BYB       | ٽ ~ | , ♀ Search BYB          |        |                                                                                                    |
| Organize 🔻 New folder                                                                                                    |                  |     | 8                       | -      | ?                                                                                                    |
| <ul> <li>This PC</li> <li>3D Objects</li> <li>Desktop</li> <li>Documents</li> <li>Downloads</li> <li>Music</li> <li>Pictures</li> <li>Videos</li> <li>OS (C:)</li> <li>DATA (D:)</li> </ul> | bullard_logo.png |     |                         |        |                                                                                                    |
| File name: ullard_l                                                                                                    | ogo.png          |     | All Files (*.*)<br>Open | Cancel | <ul><li></li><li></li></ul> |

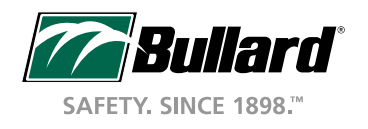

## Building a Hat – Add a Logo

| Bullard                                                         | S51 CHANGE SHELL COLOR SUSPENSION | O<br>LOGO STRIPE STYLE                     | NEED HELP?                               |
|-----------------------------------------------------------------|-----------------------------------|--------------------------------------------|------------------------------------------|
| YOUR PREVIEW YOUR SUMMARY Logo is<br>Preview                    | now on your hat!                  | None                                       | included                                 |
| ALL<br>FRONT                                                    |                                   | 1-3 Colors<br>4+ Colors                    | + \$ 4.50 per logo<br>+ \$ 7.00 per logo |
| BACK<br>LEFT<br>SIDE<br>RIGHT<br>SIDE<br>RIGHT<br>SIDE<br>RIGHT | iew,<br>d like,<br>"              | Upload your logos<br>Front Back Left Right | Position Zoom<br>↑ Q<br>↓ O<br>Q<br>Q    |
|                                                                 |                                   | SUGGESTED LIST DISTRIBUTOR PRICE *         | SAVE SHARE SUBMIT                        |

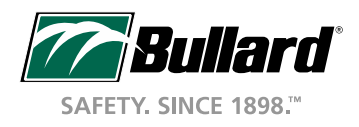

## Building a Hat – Add a Logo

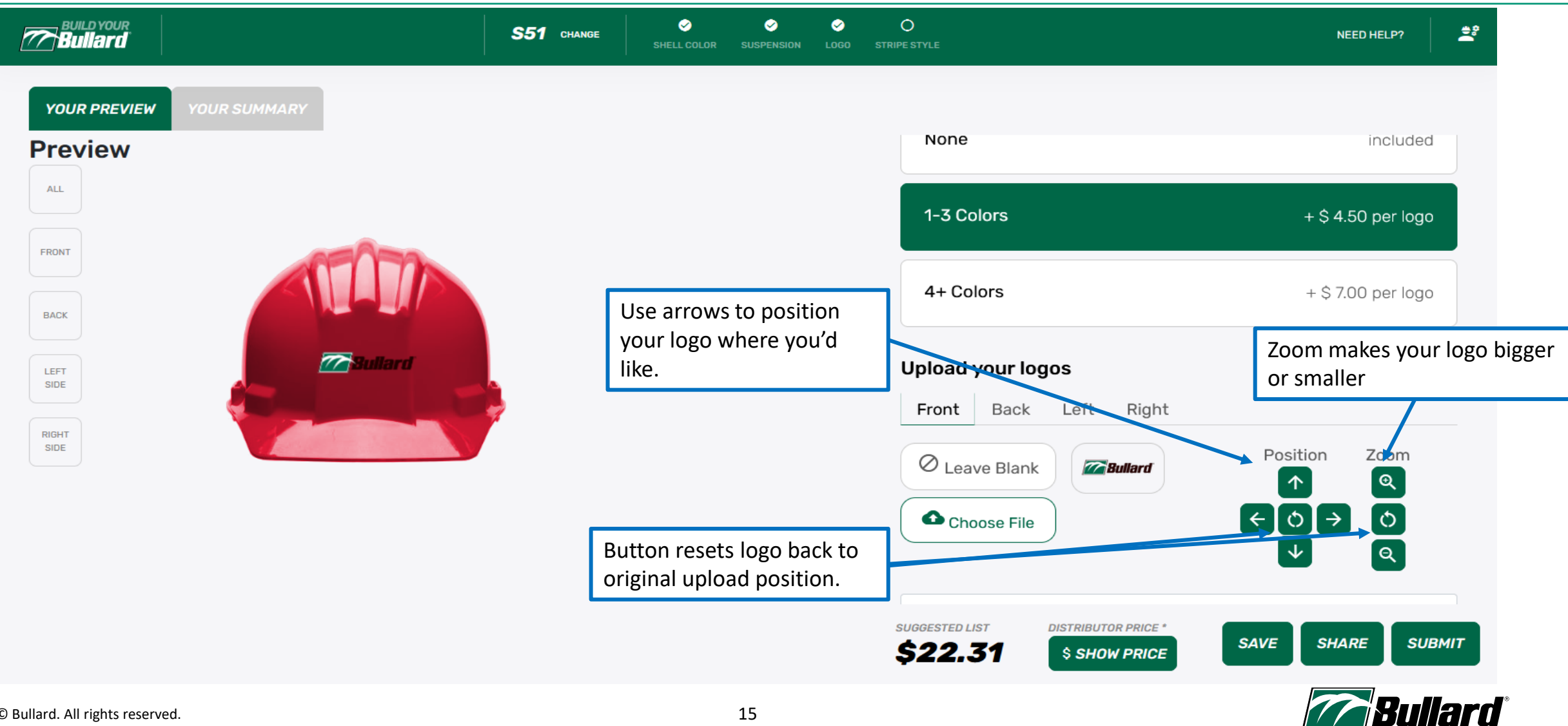

## Building a Hat – Add a Stripe

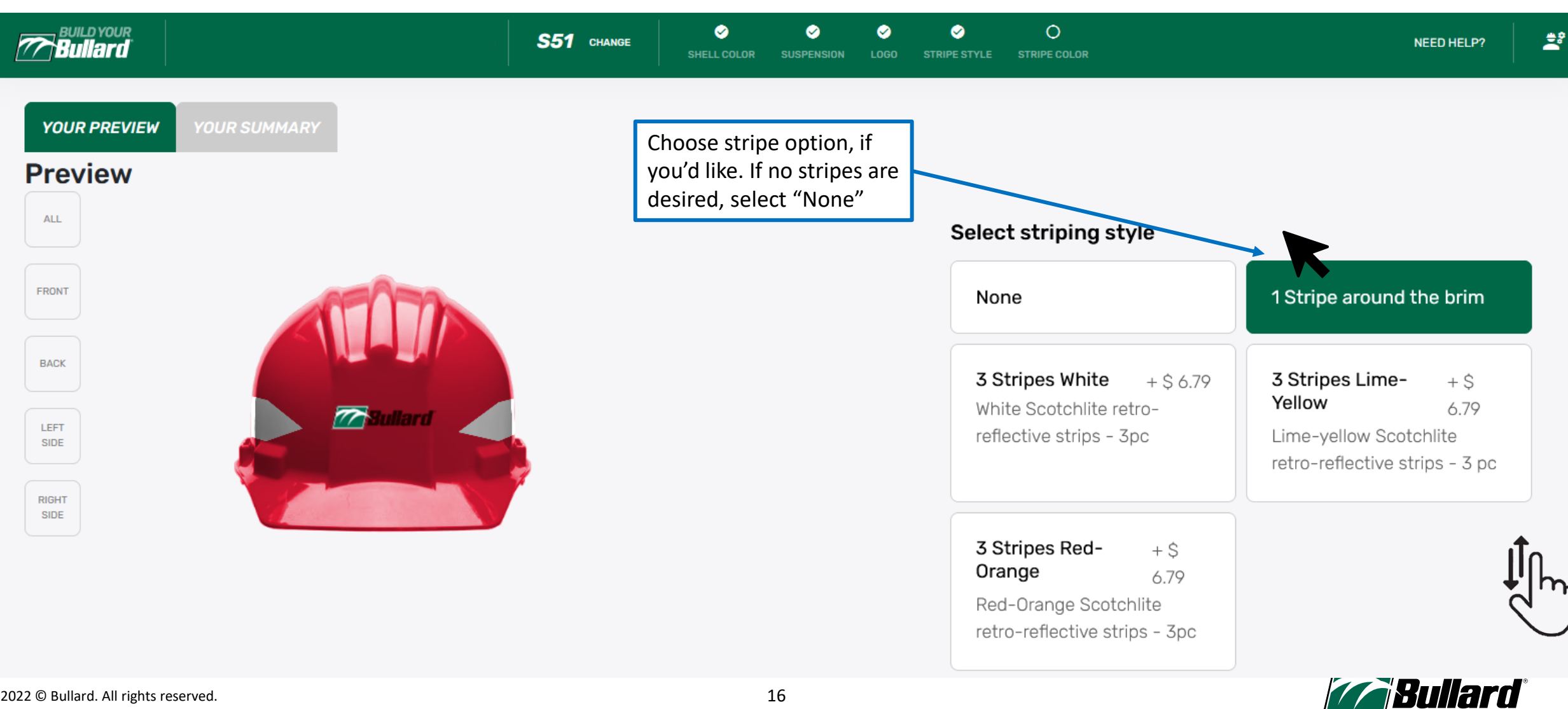

## Building a Hat – Stripe Color (if applicable)

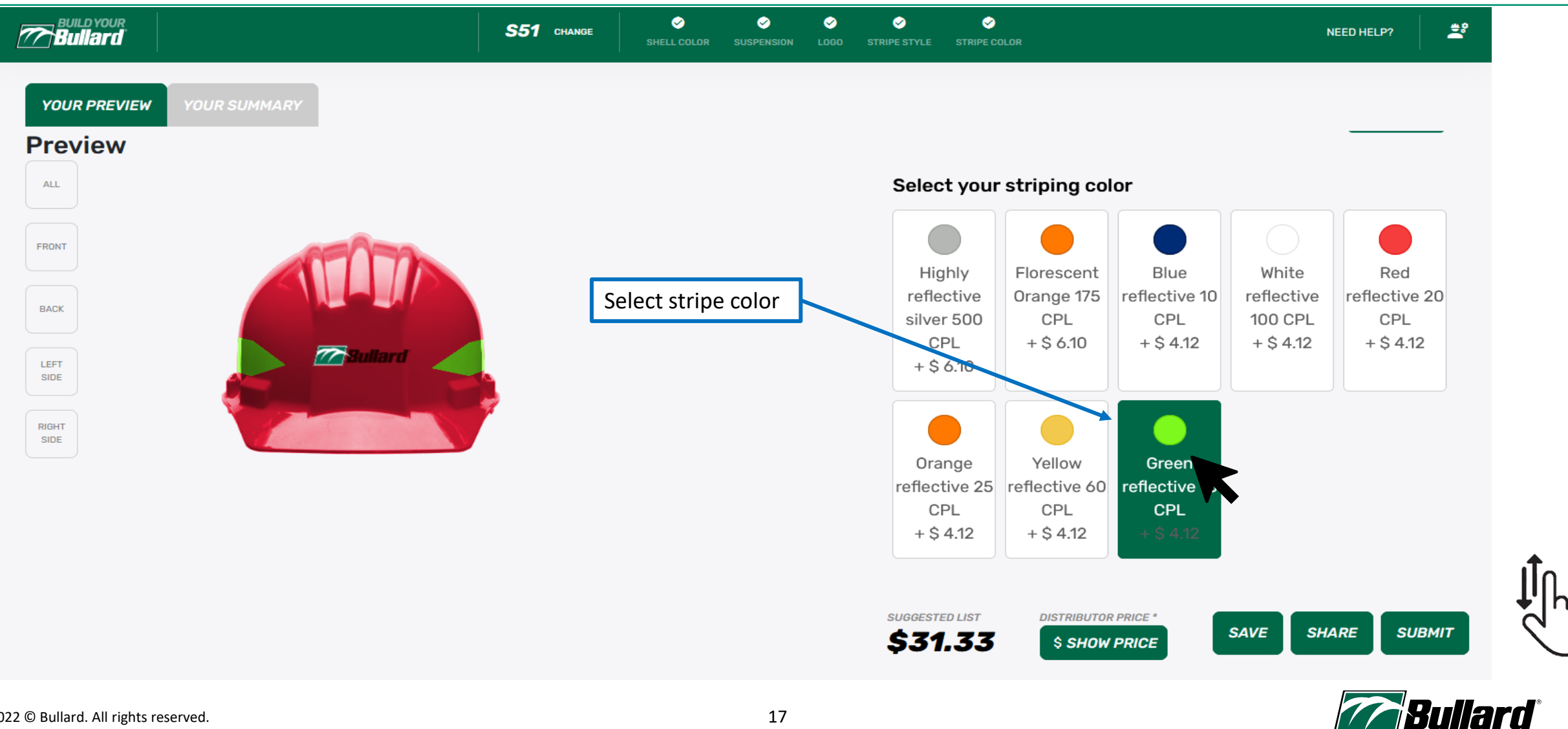

#### **Review Your Hat**

| Immary                                                                                  | Part#: 51RDRLOGOR6 BYB#: 0A8F378                             | mesh for use with Bullard brackets                                                                             |
|-----------------------------------------------------------------------------------------|--------------------------------------------------------------|----------------------------------------------------------------------------------------------------|
| 551<br>Color<br>ed                                                                      | Your Summary shows<br>line-item review.<br>Scroll up to make | Body Temp Management                                                                                           |
| uspension                                                                               | euits at any time.                                           | Isotherm Dark Blue + \$ 150.55                                                                                 |
| Striping<br>1540 - 3 Stripes Lime-Yellow<br>19plication of R540 - 3 Stripes Lime-Yellow | \$13.88<br>\$12.35<br>\$1.53                                 | Isotherm Cool Vest Complete with outer vest and two packs; size<br>LG flame retardant; chest size 30-40"; Blue |
| ogos<br>ront - 1-3 Colors                                                               | <b>\$6.95</b><br>\$6.95                                      | Isotherm Dark Blue XL + \$ 157.69                                                                              |
| Prices are based on minimum quantity purchased. A flected in the prices listed.         | Additional artwork and/or plate fees may apply and are not   | XL flame retardant; chest size 38"-48"; Blue                                                                   |
|                                                                                         |                                                              | Isotherm Vest Replac + \$ 113.48<br>Set of two Isotherm Cool Vest replacement packs                            |

իհ

## Save, Share, Submit

| ummary                                                                | Save Project          | $\otimes$ | mesh for use with Bullard brackets                                               |                                         |
|-----------------------------------------------------------------------|-----------------------|-----------|----------------------------------------------------------------------------------|-----------------------------------------|
| S51                                                                   | PROJECT INFORMATION   |           |                                                                                  | _                                       |
| Color                                                                 | Project Name          | 31        | Click Save and this allows you                                                   |                                         |
| Red                                                                   | Test 2                | ·k        | to Save Your Project for                                                         | . 6 150 55                              |
| 4 Point Cotton Rat                                                    | Project Description   | V         | description must be filled                                                       | + \$ 150.55<br>vest and two packs; size |
| <b>Striping</b><br>R540 - 3 Stripes L<br>Application of R54           | Test 2 for <u>BYB</u> |           | out.                                                                             | lue                                     |
| Logos                                                                 |                       | ·k        | Isotherm Dark Blue XL                                                            | + \$ 157.69                             |
| Front - 1-3 Colors<br>* Prices are based tion;<br>reflected in the pr |                       | v<br>     | K Isotherm Cool Vest Complete with out<br>XL flame retardant; chest size 38"-48" | er vest and two packs; size<br>"; Blue  |
|                                                                       | Save                  |           | Isotherm Vest Peples                                                             | . 6 447 40                              |
|                                                                       |                       | it        | Set of two Isotherm Cool Vest replace                                            | ment packs                              |

## Save, Share, Share Project

|                                                                                                | * Email Address          | Ask Bullard    |                                                                                           |  |  |
|------------------------------------------------------------------------------------------------|--------------------------|----------------|-------------------------------------------------------------------------------------------|--|--|
| Bullard                                                                                        |                          | Let us Help!   | NEED HELP?                                                                                |  |  |
|                                                                                                | * Project Name           |                |                                                                                           |  |  |
| YOUR PREVIEW YOUR SUMMARY                                                                      | Test 2                   |                |                                                                                           |  |  |
| Summary                                                                                        | Question / Comment       |                | for use with Bullard brackets                                                             |  |  |
| S51                                                                                            |                          |                |                                                                                           |  |  |
| Color                                                                                          |                          |                | Click Share and this allows                                                               |  |  |
| 4 Point Cotton Ratchet                                                                         | CONTACT INFORMATION      |                | you to send your Project to a<br>client or someone for review.                            |  |  |
| <b>Striping</b><br>R540 - 3 Stripes Lime-Yellow<br>Application of R540 - 3 Stripes Lime-Yellow | * Email Address          |                | proof with the details.                                                                   |  |  |
| Logos<br>Front - 1-3 Colors                                                                    | * First Name * Last Name |                | •rm Dark Blue XL + \$ 157.69<br>rm Cool Vest Complete with outer vest and two packs; size |  |  |
| * Prices are based on minimum quantity purch reflected in the prices listed.                   |                          |                | ne retardant; chest size 38"-48"; Blue                                                    |  |  |
|                                                                                                | Address                  |                |                                                                                           |  |  |
|                                                                                                |                          |                | <pre>&gt;rm Vest Replac + \$ 113.48</pre>                                                 |  |  |
|                                                                                                | City Stat                | te Postal Code | two isotherm cool vest replacement packs                                                  |  |  |
|                                                                                                |                          | suc            | IGGESTED LIST DISTRIBUTOR PRICE *                                                         |  |  |
|                                                                                                |                          | \$             | 36.19 \$ SHOW PRICE                                                                       |  |  |
| d. All rights reserved.                                                                        |                          | 20             |                                                                                           |  |  |

 $\mathbf{X}$ 

#### Save, Share, Submit

|                                                                                          | Submit Bullard      |             | (           |                        |                                                                                                    |                            |
|------------------------------------------------------------------------------------------|---------------------|-------------|-------------|------------------------|----------------------------------------------------------------------------------------------------|----------------------------|
| Bullard                                                                                  | * Project Name      |             |             |                        |                                                                                                    | NEED HELP?                 |
|                                                                                          | Test 2              |             |             |                        |                                                                                                    |                            |
| Summary                                                                                  | P0 #                |             |             | sh fo                  | r use with Bullard brackets                                                                                     |                            |
| S51<br>Color<br>Red                                                                      | CONTACT INFORMATION |             |             | Ten                    | Click Submit to kick off the<br>proofing process. You'll<br>receive an email saying the<br>BYB request has been |                            |
| Suspension<br>4 Point Cotton Ratchet                                                     | * Email Address     |             |             | ther received. Our tea | received. Our team aims to                                                                                      | + \$ 150.55<br>packs; size |
| <b>Striping</b><br>R540 - 3 Stripes Lime-Yellow<br>Application of R540 - 3 Stripes Lime- | * First Name        | * Last Name |             | flam                   | business day. During busy<br>seasons or if the logo must be                                                     |                            |
| Logos<br>Front - 1-3 Colors                                                              |                     |             |             | ther                   | edited, it can be additional business days, usually no more                                                     | + \$ 157.69<br>packs; size |
| * Prices are based on minimum quant reflected in the prices listed.                      | Address             |             |             | flam                   | than two. <b>Once you click</b><br>Submit, the Project                                                          |                            |
|                                                                                          | City State          | 3           | Postal Code | ther<br>: of ty        | becomes locked in the<br>BYB system and edits can                                                               | + \$ 113.48                |
|                                                                                          | * Phone 1           | Phone 2     |             | red Lis<br>5.1         | no longer be made. The<br>Project will now show in<br>your Submission History.                                  | IARE SUBMIT                |
| All rights reserved.                                                                     |                     |             |             |                        | ,                                                                                                    |                            |

## **Proofing Process**

- Once submitted, you'll receive an email confirming receipt.
- After our team reviews, you'll see another email with "New Proof Approval Request". This will include a link for you to review the proof. This will include any modifications we had to make. If you want further edits, these can be done here or Approve if ready to order.
- To order your hat, take your approved BYB # and place it on your PO and send to customer service.
- Your hats will be on their way soon!

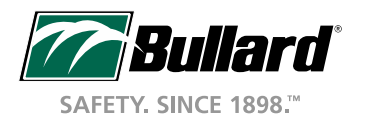

## **Proofing Status**

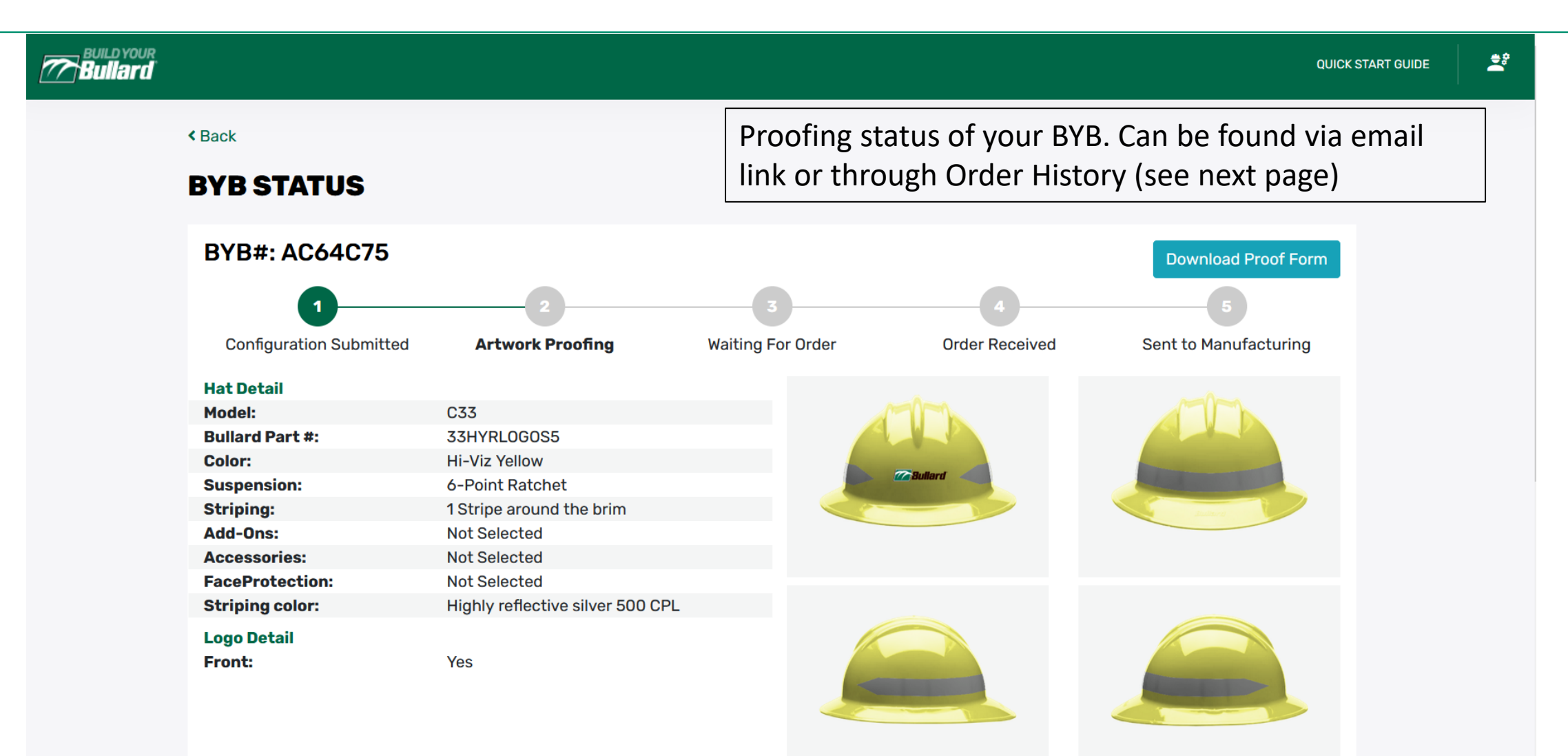

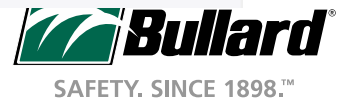

#### Dashboard View Click top right corner to go to Dashboard Build Your **QUICK START GUIDE** DASHBOARD Account info Welcome back, Matt Logout Start another hat Build Your Bullard! My Account **Submission History Saved Projects Customer Service Quote Request** 1 Previous hats that are in Projects in Get a quote for the proof process or your hats from progress, not approved proofed and/or your RSM. ordered yet Need additional help?

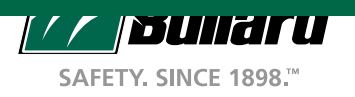

#### Submission History View

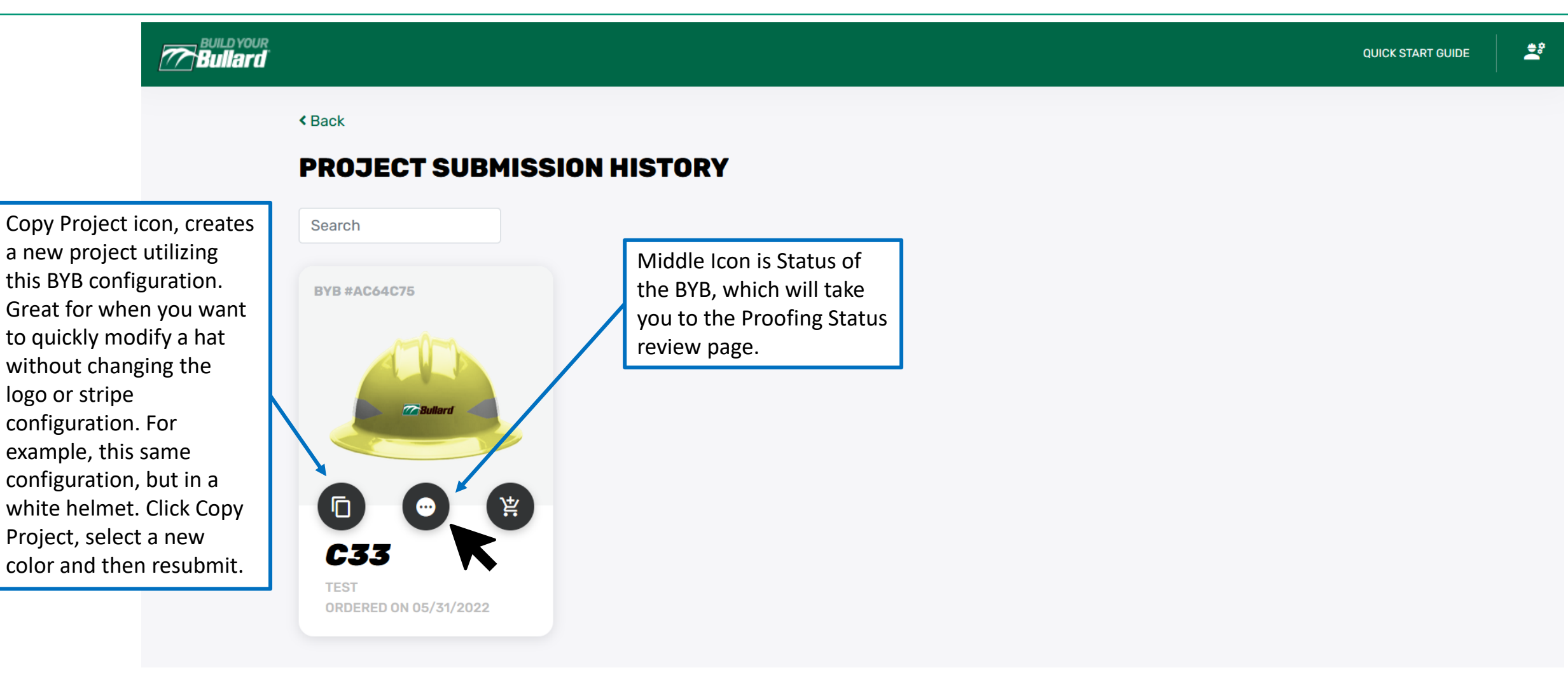

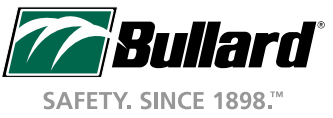

#### Saved Project View

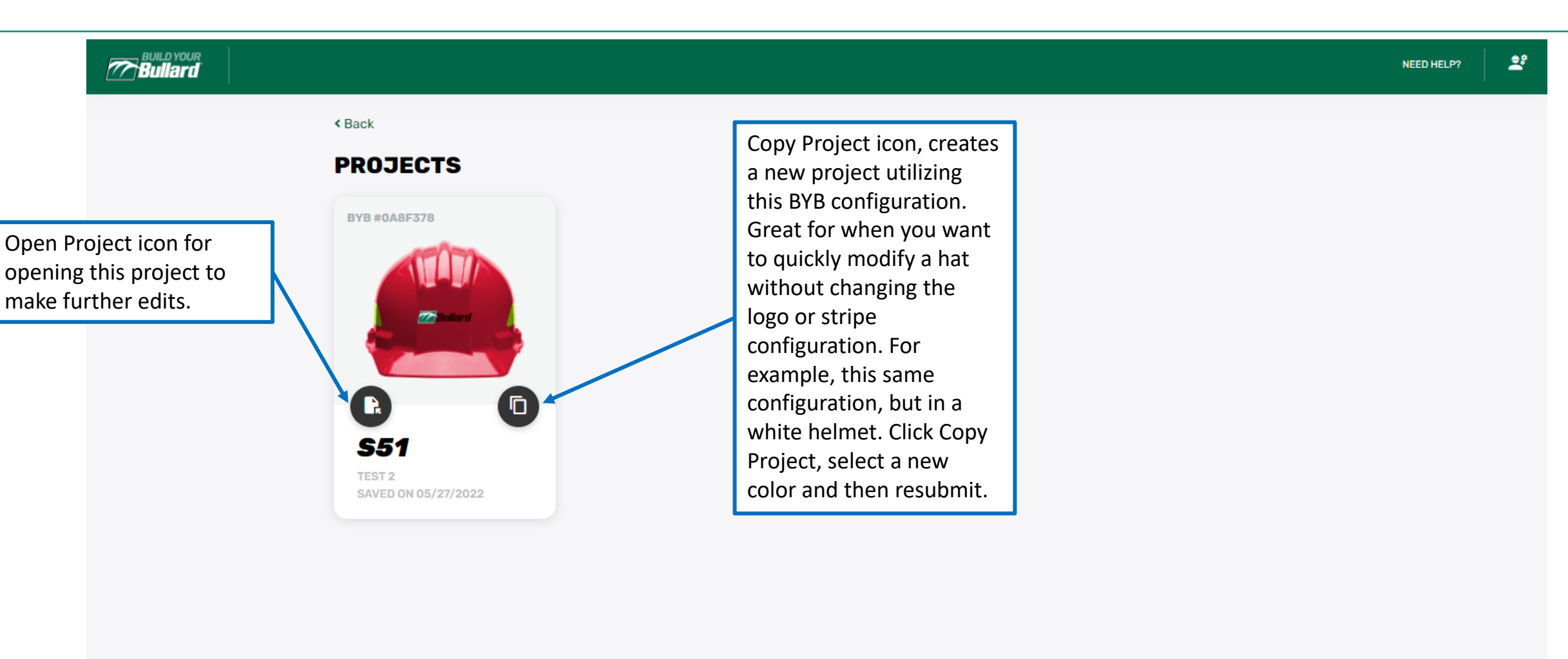

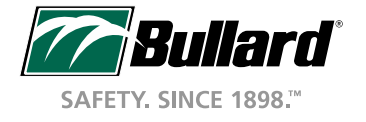

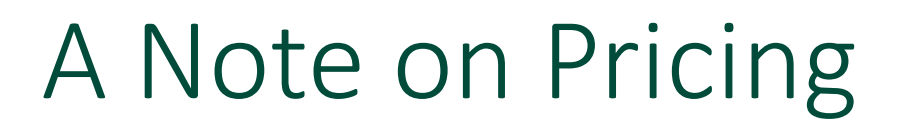

- The pricing you see is our suggested list price at our minimum order quantity of 20 hats or helmets. Volume pricing is still offered but won't show in this iteration of BYB. Contact your Regional Sales Manager or Customer Service for this pricing.
- For distributors: We've worked to match your pricing to your account. If it is missing or incorrect, contact us and we'll work to get it corrected. Special pricing will not show in this system, but will still be valid on orders.

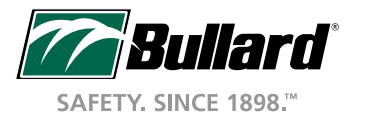

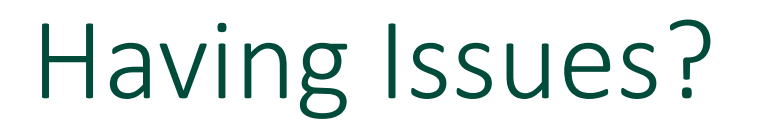

- See an error in the system? Please contact Customer Service or your Regional Sales Manager with your issue and we'll work to resolve them as quickly as we can.
- Also, have ideas for improvement, we want to hear those too!
- Contact us at info@bullard.com or 1-800-827-0423
- Thanks for choosing Bullard and be safe!

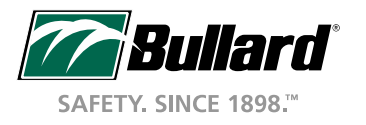